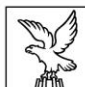

REGIONE AUTONOMA FRIULI VENEZIA GIULIA

Direzione centrale salute, politiche sociali e disabilità

unità operativa speciaListica (uos) pi BiLancio e coordinamento strategico

salute@certregione.fvg.it tel +39 040 377 5658 I-34121 Trieste, via Cassa di Risparmio 10

# **GUIDA IOL**

REGOLAMENTO SULLE MODALITÀ E I CRITERI PER LA CONCESSIONE DEI CONTRIBUTI PREVISTI DALL'ARTICOLO 11 DELLA LEGGE REGIONALE 14 NOVEMBRE 2022, N. 16, PER IL SUPERAMENTO E L'ELIMINAZIONE DELLE BARRIERE ARCHITETTONICHE NELLE CIVILI ABITAZIONI.

DPREG N. 162 DEL 10 DICEMBRE 2024 - BUR N. 52 DEL 27 DICEMBRE 2024

#### пота вепе

Per effettuare l'accesso alla piattaforma Istanze On Line (IOL), ogni ente è tenuto a comunicare preventivamente all'amministrazione regionale uno o più nominativi dei referenti incaricati all'inserimento delle istanze nel sistema. Al fine di agevolare tale procedura è stato predisposto un modulo apposito, reperibile sulla pagina del sito regionale dedicata, da compilare e inviare a salute@certregione.fvg.it.

## 1. accesso a ioL

| Accedi ai servizi FVG                     |                                                                                                    |       |           |                    |                    |                                            |
|-------------------------------------------|----------------------------------------------------------------------------------------------------|-------|-----------|--------------------|--------------------|--------------------------------------------|
|                                           | CIE                                                                                                    | EIDAS | CNS / CRS | ⊉ Utenti esteri    | →] Accesso anonimo | o 🛱 Operatori PA                           |
| Il <b>Siste</b> i<br>Agid – A<br>unica ai | Il <b>Sistema Pubblico di Identità Digitale (SPID)</b> è il sistema promosso da<br>Agid – Agenzia per l'Italia Digitale che consente di ottenere la chiave di accesso<br>unica ai servizi online delle pubbliche amministrazioni. |       |           |                    |                    | Entra con SPID                             |
| sped V                                    |                                                                                                    |       |           | ia per<br>Digitale | Mag                | ggiori informazioni su SPID<br>1 hai SPID? |
| Serve                                     |                                                                                                    |       |           | ve aiuto?          |                    |                                            |
|                                           |                                                                                                    |       |           |                    |                    |                                            |

Si accede al sistema tramite i seguenti sistemi:

- Login FVG, attraverso l'autenticazione di livello "avanzato";
- SPID, Sistema Pubblico di Identità Digitale;
- CIE, Carta d'Identità Elettronica;
- CNS, carta nazionale dei servizi;
- CRS, carte regionale dei servizi (tessera sanitaria);
- Operatori PA.

# 2. schermata "ноте расе"

| REGIΩNE AUTON           | IQMA FRIULI VENEZIA GIULIA      |                                                              |                                    |                                        |                             |
|-------------------------|---------------------------------|--------------------------------------------------------------|------------------------------------|----------------------------------------|-----------------------------|
|                         |                                 | II sito per gestire                                          | le tue istanze online              |                                        | Tobia Miccoli     ITA   SLO |
| AMBITO:<br>Fondi region | nali                            | PROCEDIMENTO:<br>Concessione dei contributi p<br>abitazioni. | er il superamento e l'eliminazione | e delle barriere architettoniche nelle | civili                      |
|                         |                                 |                                                              |                                    |                                        | SERVE AIUTO?                |
|                         | Nuova Istanza                   | Istanze in compilazione                                      | Istanze trasmesse                  | Le mie pratiche                        |                             |
|                         | Riepilogo deleghe               |                                                              |                                    |                                        |                             |
| © 2019 Regione Autono   | oma Friuli Venezia Giulia 🕴 Act | ressibilità                                                  |                                    | Realiz                                 | zzato da: 👔 insiel          |

Il compilatore del Comune, una volta fatto accesso al sistema, entra nella home page dove può accedere:

- 1. Alla sezione Nuova Istanza per iniziare la compilazione di una nuova domanda;
- 2. Alla sezione Istanze in compilazione per continuare la compilazione di una domanda già iniziata;
- 3. nella sezione Istanze trasmesse per vedere le istanze trasmesse alla Regione;

Le ulteriori sezioni sono disabilitate.

Una volta cliccato su "nuova istanza" seguire il percorso proposto, prima confermando il procedimento:

| ₩ REGI®NE AUTON®MA FRI≌LI VENEZIA GIULA                                                                                                    |                             |
|----------------------------------------------------------------------------------------------------|-----------------------------|
| MENU INDIETRO E Nuova istanza                                                                                                    | Tobia Miccoli     ITA   SLO |
| <ul> <li>AMBITO:</li> <li>Fondi regionali</li> <li>PROCEDIMENTO:</li> <li>Concessione dei contributi per il superamento e l'eliminazione delle barriere architetton<br/>abitazioni.</li> </ul> | niche nelle civili          |
| AMBITO:<br>Fondi regionali                                                                                                    |                             |
| DESCRIZIONE PROCEDIMENTO DESCRIZIONE FASE DATE APERTURA                                                                                                    |                             |
| Concessione dei contributi per il superamento e l'eliminazione delle barriere architettoniche nelle civili abitazioni. (catalogo per test)                                                     |                             |

Poi entrando nella sezione di compilazione vera e propria. Il sistema IOL attribuisce un numero progressivo ad ogni istanza inserita. Si consiglia di prendere nota del numero dell'istanza assegnato da IOL, così da ritrovare le istanze al bisogno ed in fase di rendicontazione

| REGIΩNE AUTONΩ                    | AA FRIULI VENEZIA GIULIA                                                                                                    |                                                        |                                                 |                          |
|-----------------------------------|----------------------------------------------------------------------------------------------------|--------------------------------------------------------|-------------------------------------------------|--------------------------|
|                                   |                                                                                                    | 💼 Nuova istanza                                        | <b>*</b>                                        | Tobia Miccoli<br>ITA SLO |
| AMBITO: PRI<br>FONDI REGIONALI CO | CEDIMENTO:<br>ICESSIONE DEI COMPENSIONE DEI COMPENSIONE DEI COMPENSIONE DEI COMPENSIONE DEI COMPENSIONE DEI COMPENSIONE DEI C | E L' FASE:<br>ACQUISIZIONE ATTI DI PARTE 698497        |                                                 |                          |
| lstanza<br>Ultima opera:          | in com azione: 698497<br>ione: mart: 17 dicembre 2024 09:47:43                                                                |                                                        |                                                 |                          |
|                                   |                                                                                                    |                                                        |                                                 | SERVE AIUTO              |
|                                   | →<br>prosegui                                                                                                    | Controlla                                              | Convalida e Trasmetti                           |                          |
|                                   |                                                                                                    | Compila dati                                           |                                                 |                          |
|                                   |                                                                                                    |                                                        | 0 🖶                                             | RIEPILOGO DATI           |
| DATI ISTANZA                      |                                                                                                    |                                                        | Compila DATI                                    | AZIONI                   |
| SEZIONE N. 741727                 |                                                                                                    | Contra                                                 |                                                 | 2/2021 00 / 7 / 2        |
|                                   |                                                                                                    | Creata                                                 | uame: 177127202409:47:43 Modificata da me: 1771 | 272024 09:47:43          |
| Inizia la com inserire gli al     | bilazione premendo sull'icona "Compila DA<br>legati.                                                                          | ATI" 📑 se vuoi inserire i dati dell'istanza o sull'ico | ona "Inserisci ALLEGATI" 🖖 , se presente, s     | e vuoi                   |
| Segui gli ste                     | per avanzare. L'icona ♀ ti dice dove sei a                                                                                    | arrivato con la compilazione.                          |                                                 |                          |
| www.regione.fvg.it                | o di aiuto o vuoi sapere come deve essere                                                                                     | e strutturata l'istanza, apri la guida con il pulsante | i come compilare.                               |                          |

## 3. pagina 1 – 1.1 REFERENTE E BENEFICIARIO

| REGIONE AUTONOMA FRIULI VENEZI.                               | A GIULIA                                |                         |                               |                        |
|---------------------------------------------------------------|-----------------------------------------|-------------------------|-------------------------------|------------------------|
| FASE:<br>ACQUISIZIONE ATTI DI LI RTE     COMPILA Dati istanza | STANZA: DAT HANZA:<br>598497 741        |                         |                               |                        |
|                                                               |                                         |                         |                               | SALVA SALVA E CONTINUA |
| PAGINE DE LOMPILARE:                                          | Referente del Comune/aggres             | gazione di Comuni       | che inserisce l'istanza       |                        |
| 1.1. Referente e Beneficiario                                 | COGNOME *                               |                         | NOME *                        |                        |
| 1.2. Descrizione                                              | MICCOLI                                 |                         | TOBIA                         |                        |
| 1.3. Spese e contributo                                       | CODICE FISCALE *                        |                         |                               |                        |
| 1.4. Conferma dati - Modifica<br>dati                         | MCCTB081M21L424Z                        |                         |                               |                        |
|                                                               | Dati del beneficiario                   |                         |                               |                        |
|                                                               | CODICE UNIVOCO DEL BENEFICIARIO (LO STE | ESSO CODICE DOVRÀ ESSER | E RIPORTATO NEL MODELLO DI RE | NDICONTAZIONE) * 👔     |

Il sistema IOL nelle schermate successive riporta il numero istanza.

|                                    |                                                                                                    | SALVA SALVA E CONTINUA                        |
|------------------------------------|----------------------------------------------------------------------------------------------------|-----------------------------------------------|
| PAGINE DA COMPILARE:               | Referente del Comune/aggregazione di Comuni d                                                                                                    | che inserisce l'istanza                       |
| 📝 1.1. Referente e Beneficiario    | COGNOME *                                                                                                    | NOME *                                        |
| 1.2. Descrizione dell'intervento - |                                                                                                    | 40000                                         |
| quadro A e B                       | CODICE FISCALE *                                                                                                    |                                               |
| 1.4. Conferma dati - Modifica dati |                                                                                                    |                                               |
|                                    | Dati del beneficiario<br>CODICE UNIVOCO DEL BENEFICIARIO (LO STESSO CODICE DOVRÀ ESSERE<br>ANNO DI NASCITA DEL BENEFICIARIO (PERSONA CON DISABILITÀ - PCD) *<br>numero<br>Sesso del beneficiario (PCD) *<br>O MASCHIO O FEMMINA<br>COMUNE OVE È SITUATO L'IMMOBILE OGGETTO DEI LAVORI * | E RIPORTATO NEL MODELLO DI RENDICONTAZIONE) * |
|                                    | DATA DI PRESENTAZIONE DELL'ISTANZA DA PARTE DEL CITTADINO *  gg/mm/aaaa  (*) I campi contrassegnati con l'asterisco sono obbligatori                                                                                                    |                                               |

Nella prima pagina sono riepilogati i dati del referente del Comune / aggregazione di Comuni che inserisce l'istanza. Tale nominativo verrà preso in considerazione per la verifica dell'autorizzazione da parte dell'ente e la compilazione dei dati necessari all'identificazione dell'ente stesso.

| In qualità di referente per l'inserimento delle istanze dei contributi in oggetto | o per l'ente: |
|-----------------------------------------------------------------------------------|---------------|
| Selezionare *                                                                     |               |

I dati del beneficiario comprendono:

**Codice univoco del beneficiario:** il Comune dovrà autonomamente creare e gestire tale codice. L'amministrazione regionale per garantire il rispetto della privacy non richiede dati personali oltre a quelli strettamente necessari alla programmazione e pianificazione degli interventi. Inserire pertanto un codice che identifichi il beneficiario, l'ente dovrà contrassegnare l'istanza con un codice che dovrà corrispondere con quanto verrà poi inviato via PEC in sede di rendicontazione e non dovrà riportare dati personali (es. no iniziali, codice fiscale). A titolo esemplificativo è possibile inserire un semplice numero progressivo accanto all'anno di inserimento. Esempio codice: 001-2025.

**Anno di nascita del beneficiario**: inserire l'anno di nascita, i valori consentiti sono numerici a 4 cifre. Tale informazione è necessaria all'amministrazione regionale ai fini statistici, di programmazione e pianificazione.

**Sesso del beneficiario**: inserire il sesso del beneficiario scegliendo tra "maschio" e "femmina". Tale informazione è necessaria all'amministrazione regionale ai fini statistici, di programmazione e pianificazione.

**Importo ISEE**: inserire l'importo ISEE, i valori consentiti saranno numerici con 2 decimali. Tale informazione è necessaria all'amministrazione regionale ai fini statistici, di programmazione e pianificazione.

**Comune ove è situato l'immobile oggetto dei lavori**: inserire il comune ove è situato l'immobile, scegliendo tra la lista dei comuni della regione.

**Data di presentazione dell'istanza da parte del cittadino**: si sottolinea che è di fondamentale importanza la data di presentazione dell'istanza da parte del cittadino al Comune. Questa data infatti sarà presa come riferimento sia per il calcolo dei tempi di ammissibilità delle spese (12 mesi) che per l'ordine di precedenza nel finanziamento in caso di mancanza di risorse.

Al termine della compilazione cliccare sul bottone blu in alto a destra "salva e continua" per passare alla pagina successiva.

## 4. pagina 2 – 1.2. descrizione dell'intervento – quadro a e B

| ∛ regiΩne autonΩma fri⊍li venezia giuua |                                                                              |                          |              |                  |  |
|-----------------------------------------|------------------------------------------------------------------------------|--------------------------|--------------|------------------|--|
|                                         |                                                                              |                          |              |                  |  |
| FASE:<br>ACQUISIZIONE ATTI DI PARTE     | ISTANZA: DATI ISTANZA:<br>698497 741727                                      |                          |              |                  |  |
| COMPILA Dati istanza                    |                                                                              |                          |              |                  |  |
|                                         |                                                                              |                          |              |                  |  |
|                                         |                                                                              |                          |              |                  |  |
|                                         | Dati salvati correttamente                                                   | PAG. PRECEDENTE          | SALVA        | SALVA E CONTINUA |  |
| PAGINE DA COMPILARE:                    | Quadro A e B                                                                 |                          |              |                  |  |
| 1.1. Referente e Beneficiario           | QUADRO A - Sono presenti interventi di accessibilità esterna e delle parti c | omuni interne all'edific | io? *        |                  |  |
| 1.2. Descrizione                        |                                                                              |                          |              |                  |  |
| dell'intervento - quadro A e B          | QUADRO B - Sono presenti interventi di accessibilità interna della singola u | unità immobiliare ad us  | o abitativo? | *                |  |
| 1.3. Spese e contributo                 | ○ SI ○ NO                                                                    |                          |              |                  |  |
| 1.4. Conferma dati - Modifica<br>dati   | (*) I campi contrassegnati con l'asterisco sono obbligatori                  |                          |              |                  |  |
|                                         |                                                                              |                          |              |                  |  |

La seconda pagina propone due domande che rispettivamente abilitano o meno la compilazione successiva dei campi che descrivono gli interventi attuati dal cittadino previsti nel quadro A e nel quadro B. Saranno presenti anche alcuni campi check box.

| PAGINE DA COMPILARE:                               | Quadro A e B                                                                                                    |
|----------------------------------------------------|----------------------------------------------------------------------------------------------------|
| 1.1. Referente e Beneficiario                      | QUADRO A - Sono presenti interventi di accessibilità esterna e delle parti comuni interne all'edificio? *                                                                                                    |
| 1.2. Descrizione<br>dell'intervento - quadro A e B | SI ONO     A) Nuova realizzazione superamento dislivelli verticali *     A     A |
| 1.3. Spese e contributo                            | ® SI O NO                                                                                                    |
| 1.4. Conferma dati - Modifica<br>dati              | SELEZIONA *         1) REALIZZAZIONE DI RAMPA INCLINATA FISSA O INSTALLAZIONE DI RAMPA MOBILE         2) INSTALLAZIONE DI SERVOSCALA         3) INSTALLAZIONE DI PIATTAFORMA ELEVATRICE         4) INSTALLAZIONE DI ASCENSORE         5) INSTALLAZIONE DI CORRIMANI O PARAPETTI                                                                                                    |
|                                                    | b) Sostituzione o adeguamento superamento dislivelli verticali * 👔                                                                                                    |

Gli item presenti su questa pagina sono corrispondenti alle voci descritte nell'articolo 5 del Regolamento.

Tutti i campi Sì/No vanno compilati. Uno dei due quadri deve essere valorizzato altrimenti il sistema non permette di proseguire in quanto la domanda non può essere trasmessa senza descrizione degli interventi.

## 5. pagina 3 – 1.3. spese e contributo

|                                    | PAG. PRECEDENTE SALVA SALVA E CONTINUA                                                                                                    |  |  |  |  |
|------------------------------------|----------------------------------------------------------------------------------------------------|--|--|--|--|
| PAGINE DA COMPILARE:               | Spesa sostenuta 👔                                                                                                    |  |  |  |  |
| 1.1. Referente e Beneficiario      | IMPORTO DI SPESA SOSTENUTA RIFERITO AL QUADRO A *                                                                                                    |  |  |  |  |
| 1.2. Descrizione                   | 0.000,00                                                                                                    |  |  |  |  |
| dell'Intervento - quadro A e B     | IMPORTO DI SPESA SOSTENUTA RIFERITO AL QUADRO B *                                                                                                    |  |  |  |  |
| 1.4. Conferma dati - Modifica dati | 0.000,00                                                                                                    |  |  |  |  |
|                                    | Contributi e benefici fiscali                                                                                                    |  |  |  |  |
|                                    | il soggetto con disabilità, richiedente il contributo, ha ottenuto o richiesto altri contributi o benefici fiscali per la realizzazione degli<br>interventi per i quali si richiede il contributo? *<br>O SI O NO |  |  |  |  |
|                                    | Spesa ammessa 👔                                                                                                    |  |  |  |  |
|                                    | IMPORTO DI SPESA AMMESSA RIFERITO AL QUADRO A *                                                                                                    |  |  |  |  |
|                                    | 0.000,00                                                                                                    |  |  |  |  |
|                                    | IMPORTO DI SPESA AMMESSA RIFERITO AL QUADRO B *                                                                                                    |  |  |  |  |
|                                    | 0.000,00                                                                                                    |  |  |  |  |
|                                    |                                                                                                    |  |  |  |  |
|                                    | Contributo 🖪                                                                                                    |  |  |  |  |

La pagina 3 è dedicata agli importi relativi alle spese sostenute, ai contributi e benefici fiscali, alle spese ammesse ed al contributo spettante.

Ad eccezione dell'importo dei contributi, tutti i campi sono raddoppiati per permettere di inserire i dati afferenti agli interventi di cui al quadro A ed al quadro B. Si raccomanda la compilazione coerente con quanto dichiarato nella pagina precedente: se nella pagina 2 sono stati dichiarati solamente interventi di cui al quadro A, in questa pagina andranno compilati solamente i campi afferenti al quadro A, e viceversa. **Il campo "non pertinente" va compilato con il valore "o" (zero).** 

#### Spesa sostenuta

**importo di spesa sostenuta riferito al quadro A** e **Importo di spesa sostenuta riferito al quadro B**: sono presenti 2 campi nei quali è possibile inserire un valore numerico con due decimali. Vanno inseriti gli importi totali delle spese sostenute indicati nella domanda del cittadino a pagina 3 del modulo allegato al regolamento:

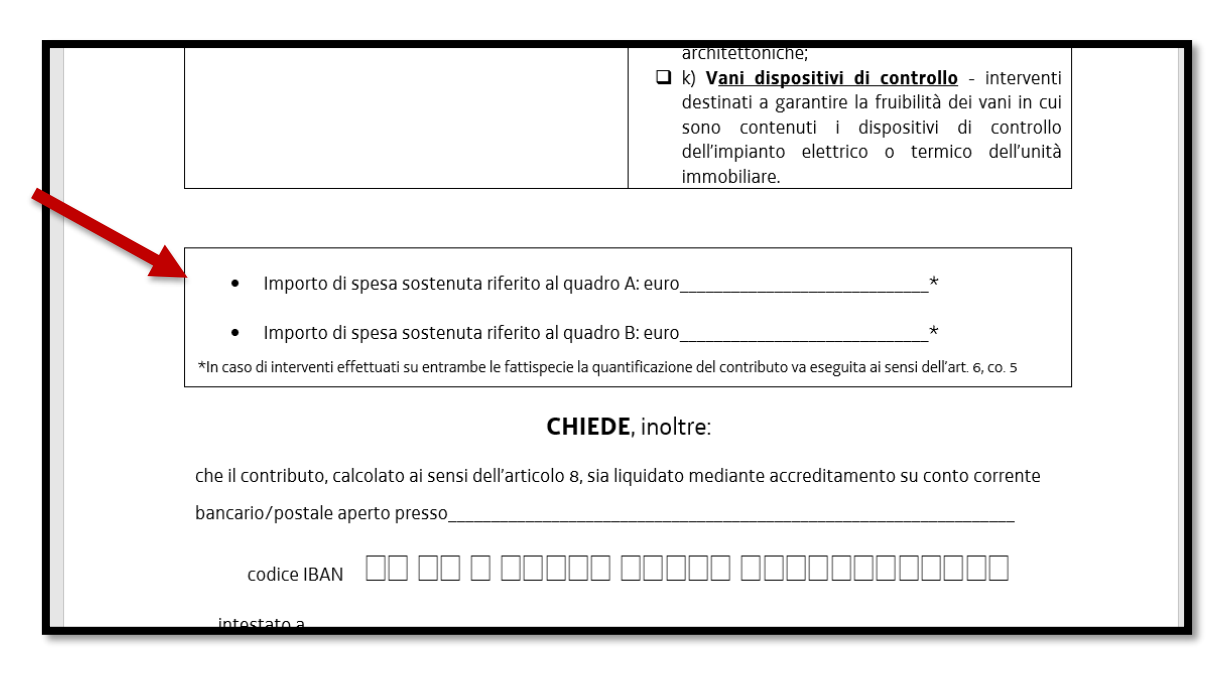

Contributi e benefici fiscali: si tratta di un item Sì/no che attiva i successivi 2 campi.

per cui, per il QUADRO A, rimane effettivamente a carico un importo pari a euro e per cui, per il QUADRO B, rimane effettivamente a carico un importo pari a euro: detrarre dagli importi indicati negli item precedenti, i contributi dichiarati in sede di domanda dal cittadino.

#### Spesa ammessa

**Importo di spesa ammessa riferito al quadro A** e **Importo di spesa ammessa riferito al quadro B**: indicare gli importi che il Comune ritiene ammissibile a seguito dell'attività di istruttoria. Si presuppone che tali importi siano inferiori agli importi inseriti nei campi precedenti.

#### Contributo

**Importo del contributo spettante:** Il comune provvede al calcolo del contributo secondo quanto indicato nell'art. 8 recante "Intensità e cumulabilità dei contributi". A questo proposito in allegato alla circolare è disponibile un <u>simulatore</u> che calcola automaticamente l'importo del contributo. Il foglio di calcolo è a disposizione dei Comuni quale simulatore del calcolo del contributo, ai Comuni spetta la responsabilità di verifica del calcolo definitivo dello stesso.

### pagina 4 – 1.4. conferma dati – modifica dati

La procedura prevede poi una serie di schermate di conferma dati, da questo momento in poi sarà necessario eseguire 6 passaggi per trasmettere l'istanza. Purtroppo il sistema non prevede personalizzazioni su questa parte, pertanto non è possibile semplificare la procedura. La prima schermata corrisponde con la quarta pagina denominata "conferma dati – modifica dati":

| REGIONE AUTONOMA FRIULI VENE                                                 | ZIA GIULIA                                                                                   |                 |
|------------------------------------------------------------------------------|----------------------------------------------------------------------------------------------|-----------------|
|                                                                              |                                                                                              |                 |
| FASE:<br>ACQUISIZIONE ATTI DI PARTE                                          | ISTANZA: DATIISTANZA:<br>698497 741727                                                       |                 |
| COMPILA Dati istanza                                                         |                                                                                              |                 |
|                                                                              |                                                                                              |                 |
|                                                                              |                                                                                              |                 |
|                                                                              | Dati salvati correttamente                                                                   | PAG. PRECEDENTE |
| PAGINE DA COMPILARE:                                                         | Chiudi compilazione                                                                          |                 |
| 1.1. Referente e Beneficiario                                                | Conferma i dati di questa sezione e procedi completando il percorso fino al TRASMETTI finale |                 |
| <ul> <li>1.2. Descrizione</li> <li>dell'intervento - guadro A e B</li> </ul> |                                                                                              |                 |
| 1.3. Spese e contributo                                                      | CONFERMA I DATI                                                                              |                 |
| 1.4. Conferma dati - Modifica dati                                           |                                                                                              |                 |
|                                                                              |                                                                                              |                 |

Poi è necessario chiudere la compilazione con il bottone "procedi" in alto a destra:

| REGIONE AUTONOMA FRIULI VEN                        | EZIA GIULA                                                            |                         |
|----------------------------------------------------|-----------------------------------------------------------------------|-------------------------|
|                                                    |                                                                       |                         |
| FASE:<br>ACQUISIZIONE ATTI DI PARTE                | ISTANZA: DATI ISTANZA:<br>698497 74.1727                              |                         |
| COMPILA Dati istanza                               |                                                                       |                         |
|                                                    |                                                                       |                         |
|                                                    |                                                                       | PAG. PRECEDENTE PROCEDI |
| PAGINE DA COMPILARE:                               | Chiudi compilazione                                                   |                         |
| 1.1. Referente e Beneficiario                      | Clicca su PROCEDI per completare il percorso fino al TRASMETTI finale |                         |
| 1.2. Descrizione<br>dell'intervento - quadro A e B |                                                                       |                         |
| 1.3. Spese e contributo                            | MODIFICA                                                              |                         |
| 1.4. Conferma dati - Modifica                      |                                                                       |                         |
| uuu                                                |                                                                       |                         |

Successivamente viene visualizzata il numero dell'istanza, cliccare su "prosegui" per completare la procedura:

| REGIΩNE AUTONΩMA FRI‼LI VENEZIA GIU                                    | LIA                                 |                               |                                          |                             |
|------------------------------------------------------------------------|-------------------------------------|-------------------------------|------------------------------------------|-----------------------------|
|                                                                        | 🛃 Istanz                            | e in compilazione             |                                          | TOBIA MICCOLI     ITA   SLO |
| AMBITO:<br>FONDI REGIONALI PROCEDIMENTO:<br>CONCESSIONE DEL PERMEUTITI | PER IL SUPER- TO E L' FASE:<br>ACQU | ISIZIONE ATTI DI PARTE 698497 |                                          |                             |
| Istanza in compuzione: 699<br>Ultima operazione: marteo udicembre 20   | <b>8497</b><br>24 11:27:02          |                               |                                          |                             |
|                                                                        |                                     |                               |                                          | SERVE AIUTO                 |
| Compila                                                                | →<br>prosegui                       | Controlla                     | Convalida e Trasmetti                    |                             |
|                                                                        |                                     | Compila dati                  |                                          |                             |
|                                                                        |                                     |                               |                                          | i) 🖶 RIEPILOGO DATI         |
| DATI ISTANZA                                                           |                                     |                               | Visuali:                                 | zza DATI                    |
| RICHIEDENTE:<br>MICCOLI - TOBIA                                        |                                     | •                             |                                          | AZIONI                      |
| SEZIONE N. 741727                                                      |                                     |                               |                                          |                             |
|                                                                        |                                     | Creata                        | da me: 17/12/2024 09:47:43 Modificata da | me: 17/12/2024 11:26:47     |

Il sistema poi permette di visualizzare i dati inseriti, il caricamento dei documenti è disabilitato:

| 髪 REGIONE AUTONOMA FRIULI VENEZIA GIUUA                                                                                                   |                       |
|----------------------------------------------------------------------------------------------------|-----------------------|
| Istanze in compilazione                                                                                                    | TOBIA MICCOLI ITA SLO |
| AMBITO:<br>FONDI REGIONALI PROCEDIMENTO:<br>CONCESSIONE DEI CONTRIBUTI PER IL SUPERAMENTO E L' FASE:<br>ACQUISIZIONE ATTI DI PARTE 698497 |                       |
| Istanza in compilazione: 698497<br>Ultima operazione: martedi 17 dicembre 2024 11:27:37                                                   |                       |
|                                                                                                    | SERVE AIUT            |
| Compila Controlla Convalida e Trasmetti                                                                                                   |                       |
| Controlla                                                                                                    |                       |
| Prima di confermare i dati , assicurati di aver inserito tutto correttamente tramite la funzione           Image: VISUALIZZA I DATI       |                       |
| Allegati a Dati istanza n. 741727 (non previsti)                                                                                          |                       |
| CONFERMA DATI                                                                                                    |                       |

Viene applicata la data di conferma dei dati, per continuare è necessario cliccare su "prosegui":

| MENU INDIETRO Istanze in compilazione                                                                                                    | ITA SLO     |
|----------------------------------------------------------------------------------------------------|-------------|
| AMBITO: PROCEDIMENTO: FASE: ISTANZA:<br>FONDI REGIONALI CONCESSIONE DEI CONTRIBUTI PER IL SUPERAMENTO E L' FASE: 698497                                                                                                    |             |
| Istanza in compilazione: 698497<br>Ultima operazione: martedi 17 dicembre 2024 11:27:49                                                                                                    |             |
|                                                                                                    | SERVE AIUTO |
| Compila Controlla Convalida e Trasmetti                                                                                                    |             |
| Controlla                                                                                                    |             |
| I dati raccolti sono stati confermati in data:<br>martedì 17 dicembre 2024 11:27:49<br>Clicca su PROSEGUI per procedere alla convalida e trasmissione (o su MODIFICA per correggere i dati nelle sezioni precedenti).<br>VISUALIZZA I DATI<br>Consulta i documenti caricati: |             |

L'ultimo passaggio prevede che si inserisca una email alla quale verrà trasmessa la ricevuta di avvenuta trasmissione:

| REGIONE                    | AUTONºMA FRIULI VENEZIA GIU                                                                       | LIA                                                                                             |                                                                                                    |                                        |
|----------------------------|---------------------------------------------------------------------------------------------------|-------------------------------------------------------------------------------------------------|----------------------------------------------------------------------------------------------------|----------------------------------------|
| MENU                       | INDIETRO                                                                                          | 📄 Istanze in co                                                                                 | mpilazione                                                                                                    | LITA SLO                               |
| AMBITO:<br>FONDI REGIONALI | PROCEDIMENTO:<br>CONCESSIONE DEI CONTRIBUTI                                                       | PER IL SUPERAMENTO E L'                                                                         | DI PARTE 698497                                                                                                    |                                        |
|                            | stanza in compilazione: 69<br>tima operazione: martedi 17 dicembre 20                             | <b>3497</b><br>24 11:28:05                                                                      |                                                                                                    |                                        |
|                            |                                                                                                   |                                                                                                 |                                                                                                    | SERVE AIUTO                            |
|                            | <u> </u>                                                                                          | <u> </u>                                                                                        | <b>Q</b>                                                                                                    |                                        |
|                            | <u>Compila</u>                                                                                    | Controlla                                                                                       | Convalida e Trasmetti                                                                                                |                                        |
|                            |                                                                                                   | Convalida e                                                                                     | trasmetti                                                                                                    |                                        |
|                            |                                                                                                   |                                                                                                 |                                                                                                    |                                        |
| Clicc<br>com<br>sezio      | ando sul tasto "Convalida e tras<br>ma 1, lett. b) del Codice dell'Amn<br>one "Istanze trasmesse" | netti" l'istanza si considera presentata per v<br>inistrazione digitale (D.Lgs. n. 82/2005). Do | via telematica all' Amministrazione competente ai sensi<br>po la sottoscrizione e la trasmissione, potrai trovare la | dell'articolo 65,<br>tua istanza nella |
| Inseris                    | ci un indirizzo e-mail dove ricev                                                                 | ere la ricevuta di trasmissione relativa all'a                                                  | tto che stai per sottoscrivere e trasmettere                                                                         |                                        |
|                            | JA EMAIL:                                                                                         |                                                                                                 |                                                                                                    |                                        |
|                            |                                                                                                   |                                                                                                 |                                                                                                    |                                        |
| P.                         |                                                                                                   |                                                                                                 |                                                                                                    |                                        |
| - <u>1</u>                 | CONVALIDATE TRASIMET IT                                                                           |                                                                                                 |                                                                                                    |                                        |

Inserita la email e cliccato su "convalida e trasmetti" il sistema presenta questo messaggio di conferma:

|                                | VA FRUIT VENEZIA GIULA                                                                                                    |               |
|--------------------------------|----------------------------------------------------------------------------------------------------|---------------|
| AMBITO: P<br>FONDI REGIONALI C | L'istanza è stata presentata all'Amministrazione competente.<br>La ricevuta ti sarà inoltrata via e-mail.<br>Gli estremi di protocollazione saranno disponibili su questo sito dopo la registrazione dell'istanza. |               |
| lstanza<br>Ultima oper         | Ok                                                                                                    | SERVE AIUTO   |
|                                | Compila Controlla Controlla                                                                                                    |               |
|                                | Convalida e trasmetti                                                                                                    |               |
| Cliccando sul                  | tasto "Convalida e trasmetti" l'istanza si considera presentata per via telematica all' Amministrazione competente ai sensi dell'artic                                                                             | olo 65, comma |

A seguito di tale schermata il sistema propone la schermata "istanze trasmesse".

## 6. schermata "istanze in compilazione"

| Segione auton           | oma friuli venezia giula |                                                              |                                     |                                      |               |
|-------------------------|--------------------------|--------------------------------------------------------------|-------------------------------------|--------------------------------------|---------------|
|                         |                          | Il sito per gestire                                          | le tue istanze online               |                                      | TOBIA MICCOLI |
| AMBITO:<br>Fondi regior | nali                     | PROCEDIMENTO:<br>Concessione dei contributi p<br>abitazioni. | per il superamento e l'eliminazione | e delle barriere architettoniche nel | le civili     |
|                         |                          |                                                              |                                     |                                      | SERVE AIUTO?  |
|                         | Nuova Istanza            | 1<br>Istanze in compilazione                                 | lstanze trasmesse                   | Le mie pratiche                      |               |
|                         | 0<br>Riepilogo deleghe   |                                                              |                                     |                                      |               |
|                         |                          |                                                              |                                     |                                      |               |

Dalla home page se si seleziona "istanze in compilazione", accede alla schermata nella quale si sceglie il procedimento:

| REGIONE AUTONOMA FRIULI VENEZIA GIULA                                                                                                    |                                                |                                    |                                  |                                    |                  |
|----------------------------------------------------------------------------------------------------|------------------------------------------------|------------------------------------|----------------------------------|------------------------------------|------------------|
| MENU INDIETRO Istanze in                                                                                                    | i                                              | TOBIA MICCOLI                      |                                  |                                    |                  |
| AMBITO: PROCEDIMENTO:<br>Fondi regionali<br>AMBITO:<br>Concessione dei contributi<br>abitazioni.                                                                                              | per il superamento e l                         | 'eliminazione d                    | elle barriere ar                 | rchitettoniche nelle               | civili           |
| AMBITO:<br>Fondi regionali                                                                                                    |                                                |                                    |                                  |                                    |                  |
| DESCRIZIONE PROCEDIMENTO                                                                                                    | DESCRIZIONE FASE                               | DATE<br>APERTURA                   | NUMERO<br>ISTANZE                |                                    |                  |
| Concessione dei contributi per il superamento e l'eliminazione delle barriere<br>architettoniche nelle civili abitazioni. (catalogo per test)                                                 | Acquisizione atti di<br>parte                  |                                    | 1                                |                                    |                  |
|                                                                                                    |                                                |                                    |                                  |                                    |                  |
| <ul> <li>Qui trovi le tue istanze, non ancora completate, suddivise per Ambito e per Prcc</li> <li>Per ogni Ambito e per ogni Procedimento è possibile aver inserito più di una do</li> </ul> | ocedimento. Usa SCEG<br>omanda. Individua l'An | iLI AMBITO per<br>nbito e il Proce | avere meno ri:<br>dimento per sc | sultati.<br>:egliere la tua istanz | a da completare. |
|                                                                                                    |                                                |                                    |                                  |                                    |                  |

La schermata successiva propone l'elenco delle istanze da completare. Notare che è possibile riconoscere l'istanza tramite il codice provvisorio nella prima colonna:

|                     |           | ONºMA FRIUL  | I VENEZIA GIULIA                  | Ð        | lstanze in cor               | npilazione                |  | TOBIA MICCOLI |
|---------------------|-----------|--------------|-----------------------------------|----------|------------------------------|---------------------------|--|---------------|
| AMBITO:<br>FONDI RE | GIONALI   | PROCEDIMENTO | E<br>DEFENTRIBUTI PER IL SUPERAME | NTO E L' | FASE:<br>ACQUISIZIONE ATTI D | PARTE                     |  |               |
|                     | ISTRUCT   | ×            |                                   |          |                              |                           |  |               |
| CODICE              | PROVVISOR | 10: 00       | GETTO DI RIFERIMENTO              | ULTIMA   | OPERAZIONE:                  | STATO AVANZAMENTO ISTANZA |  |               |
| 69849               | 7         |              |                                   | 17/12    | /2024 10:17:29               | Compila                   |  |               |
|                     |           |              |                                   |          |                              |                           |  |               |

Una volta selezionata l'istanza si riparte dalla procedura prevista per le nuove istanze:

| 😵 REGIONE AUTONOMA FRIULI VENEZIA GIULIA                                                       |                                               |                       |
|------------------------------------------------------------------------------------------------|-----------------------------------------------|-----------------------|
|                                                                                                | Istanze in compilazione                       | LOBIA MICCOLI         |
| AMBITO:<br>FONDI REGIONALI PROCEDIMENTO:<br>CONCESSIONE DEI CONTRIBUTI PER IL SUPERAMENTO E L' | FASE:<br>ACQUISIZIONE ATTI DI PARTE<br>698497 |                       |
| Istanza in compilazione: 698497<br>Ultima operazione: martedi 17 dicembre 2024 10:17:29        |                                               |                       |
|                                                                                                |                                               | SERVE AIUTO           |
| Compila → prosegui                                                                             | Controlla                                     | Convalida e Trasmetti |
|                                                                                                | Compila dati                                  |                       |
|                                                                                                |                                               | i 📻 Riepilogo dati    |
| DATI ISTANZA                                                                                   |                                               | Compila DATI          |
| RICHIEDENTE:<br>MICCOLI - TOBIA                                                                |                                               | AZIONI                |
| SEZIONE N. 741727                                                                              |                                               |                       |

# 7. scнermata "istanze trasmesse"

Dalla Homepage qualora si cliccasse su "istanze trasmesse" il sistema propone le domande trasmesse alla Regione. Anche qui è possibile riconoscere le istanze tramite il codice istanza posto nella prima colonna a sinistra.

| MENU                  |                      |                                                   | 💽 Ista                  | nze trası         | nesse                     |                        | 🐣 TOBIA MICCOLI<br>ITA SLO |
|-----------------------|----------------------|---------------------------------------------------|-------------------------|-------------------|---------------------------|------------------------|----------------------------|
| MBITO:<br>ONDI REGIOI | VALI PROCEC<br>CONCE | IMENTO:<br>SSIONE SEI CONTRIBUTI PER IL SUPERAMEN | TO E L' FASE:<br>ACQUIS | IZIONE ATTI DI PA |                           |                        |                            |
| e mie d               | omander              |                                                   |                         |                   |                           |                        |                            |
| N.<br>ISTANZA         | DALER<br>TRASM SIONE | SOGGETTO DI RIFERIMENTO                           | DOCUMENTO DI<br>SINTESI | ALLEGATI          | NUMERO/DATA<br>PROTOCOLLO | DOCUMENTO<br>UFFICIALE |                            |
| 698497                | 17/12/7<br>11:28     |                                                   |                         |                   |                           |                        |                            |